Oklahoma State University does not allow more than one account to be setup for an employee. The same account is required for both paycheck and travel reimbursements through accounts payable.

To prevent delays in receiving your paycheck or reimbursement, it is critical that you complete the Proposed Pay Distribution (paycheck) section and the Accounts Payable section with the <u>same</u> account information.

Click "Update your Direct Deposit Information"

| <u><b>eŞī</b></u> s | elf Serv                  | vice                  |                       |                       |                  |                    |            |                |
|---------------------|---------------------------|-----------------------|-----------------------|-----------------------|------------------|--------------------|------------|----------------|
| PERSONAL INFORM     |                           | YEE FINANCE           |                       |                       |                  |                    |            |                |
| Direct Depos        | it Information            |                       |                       |                       |                  |                    |            |                |
| The following acco  | unts are listed in the or | der in which your pay | y will be distributed | d.                    |                  |                    |            |                |
| Pay Distribution a  | s of Dec 22, 2021         |                       |                       |                       |                  |                    |            |                |
| Bank Name           | Routing Numb              | er Account Numbe      | er Account Type       | Net Pay Distrib       | ution            |                    |            |                |
| BANK SNB            | 30301437                  | 000654321             | Savings               | \$1,000               | 0.00             |                    |            |                |
| Total Net Pay       |                           |                       |                       | \$1,00                | 0.00             |                    |            |                |
| Proposed Pay Dist   | ribution:                 |                       |                       |                       |                  |                    |            |                |
| Bank Name           | Routing Numb              | er Account Numbe      | r Account Type        | <b>Priority Amoun</b> | t or Percent Net | Pay Distribution F | Payroll Ac | counts Payable |
| BANK SNB            | 30301437                  | 000654321             | Savings               | 1                     | 100.00%          | \$1.000.00         | Yes        | Yes            |
| Total Net Pay       |                           |                       |                       |                       |                  | \$1,000.00         |            |                |
| Undate your Direc   | t Deposit Information     |                       |                       |                       |                  |                    |            |                |
| oposte your birec   | a beposit information     |                       |                       |                       |                  |                    |            |                |
|                     |                           |                       |                       |                       |                  |                    |            |                |
|                     |                           |                       |                       |                       |                  |                    |            |                |
|                     |                           |                       |                       |                       |                  |                    |            |                |

| Self Serv                                                                             | ice                                                                                                  |                                      |                                      |                           |  |  |  |  |
|---------------------------------------------------------------------------------------|----------------------------------------------------------------------------------------------------|--------------------------------------|--------------------------------------|---------------------------|--|--|--|--|
| PERSONAL INFORMATION EMPLO                                                            | EE FINANCE                                                                                           | EMPLOYEE DASHBOARD                   | PROXY ACCESS 9                       |                           |  |  |  |  |
| Direct Deposit Update                                                                 |                                                                                                    |                                      |                                      |                           |  |  |  |  |
| Only one account may be used for both Pay<br>Please enter the same account for the Pa | Only one account may be used for both Pay Distribution Account and Accounts Payable Deposit Account. |                                      |                                      |                           |  |  |  |  |
| Entering different Pay Distribution account a                                         | nd Accounts Payab                                                                                    | le Deposit account information may   | delay payment.                       |                           |  |  |  |  |
| If an Accounts Payable Deposit account is er                                          | ered that differs fr                                                                                 | rom the Pay Distribution account ent | ered, the Accounts Payable Deposit a | account will not be used. |  |  |  |  |
| Directions for completing direct deposit info                                         | mation.                                                                                              |                                      |                                      |                           |  |  |  |  |
| Update Direct Deposit                                                                 |                                                                                                    |                                      |                                      |                           |  |  |  |  |
| Review events of concernation                                                         |                                                                                                    |                                      |                                      |                           |  |  |  |  |
|                                                                                       |                                                                                                    |                                      |                                      |                           |  |  |  |  |

### This will open the Direct Deposit Allocation Page

| ដ 🥥 ellucian                      | The Last/Current Account<br>Information Used |                            |                          |                |                 | Oklahoma S         | tate University     | * 🗵           | Pistol Pete    |                      |
|-----------------------------------|----------------------------------------------|----------------------------|--------------------------|----------------|-----------------|--------------------|---------------------|---------------|----------------|----------------------|
| Direct Deposit Allocation         |                                              |                            | d                        |                |                 |                    |                     |               |                |                      |
| Pay Distribution as of 12/22/2021 |                                              |                            |                          |                |                 |                    |                     |               |                | ^                    |
| Bank Name                         | Routing Numbr                                | er                         | Account Number           |                |                 | Account Type       | 5                   |               | Þ              | let Pay Distribution |
| JPMORGAN CHASE BANK, NA           |                                              | xxxxxx10648                | ю                        | x3456          |                 |                    | Checking            | ~             | Activ          |                      |
| Paycheck deposit information      |                                              |                            |                          |                |                 |                    |                     |               | Total N        | let Pay \$1,000.00   |
| Proposed Pay Distribution         |                                              |                            |                          |                |                 |                    |                     |               |                | ^                    |
|                                   |                                              |                            |                          |                |                 |                    |                     |               | Dele           | le 🕂 Add New         |
| Bank Name                         | Routing Number                               | Account Number             | Account Type             |                | Amount          |                    | Priority            | Net Pa        | y Distribution | Status               |
| JPMORGAN CHASE BANK, NA           | xxxxx0648                                    | xx3456                     | Checking                 | *              | Remainir        | ng 🗸               | 1 🗸                 |               | \$1,000.00     | Active               |
|                                   |                                              |                            |                          |                |                 |                    |                     | Total Net Pay | \$1,000.00     | ,                    |
|                                   | (i) The Net Pay Distri                       | bution above is based on y | your last payroll. Futur | re distributio | ons may vary    | based on future    | Net Pay Amounts.    |               |                |                      |
| Accounts paya                     | able deposit in                              | Iformation                 | he existing              | g deposit, o   | or select and d | Jelete it before a | adding a new deposi | it.           |                |                      |
| Accounts Payable Deposit          |                                              |                            |                          |                |                 |                    |                     |               |                | ^                    |
|                                   |                                              |                            |                          |                |                 |                    |                     |               | Delet          | e 🕀 Add New          |
| Bank Name                         |                                              | Routing Number             | A                        | ccount Nur     | mber            |                    | Account Type        |               | Status         |                      |
| JPMORGAN CHASE BANK, NA           |                                              | xxxxx0648                  | x                        | x3456          |                 |                    | Checking            | ~             | Activ          | 0                    |

### CHANGE THE PROPOSED PAY DISTRIBUTION ACCOUNT

### Step 1 – Delete the Current Proposed Pay Distribution (Payroll) Account

If you have not previously set up an account, you will not have an account to delete. Skip this step.

Only one account can be setup at a time. To replace the current account and add new account information, you must first delete the existing information.

Under Proposed Pay Distribution, check the box next to the account and click "delete".

| Proposed Pay Distribution |                |                |              |             |          |                            | ~         |
|---------------------------|----------------|----------------|--------------|-------------|----------|----------------------------|-----------|
|                           |                |                |              |             |          | <ul> <li>Delete</li> </ul> | + Add New |
| Bank N. me                | Routing Number | Account Number | Account Type | Amount      | Priority | Net Pay Dublished on       | Status    |
| JPMOR JAN CHASE BANK, NA  | xxxxx0648      | xx3456         | Checking 🗸   | Remaining ~ | 1 🗸      | \$1,000.00                 | Active    |
|                           |                |                |              |             | Total    | Net Pay \$1,000.00         |           |

A pop-up message will confirm you want to delete the information. Click "delete".

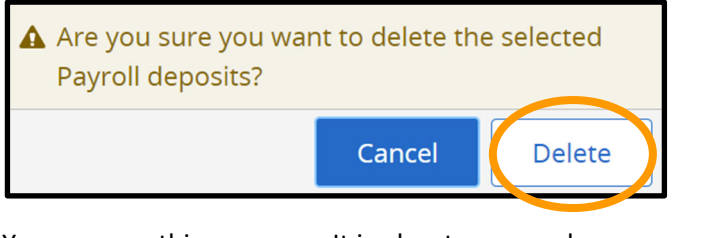

You may see this message. It is okay to proceed.

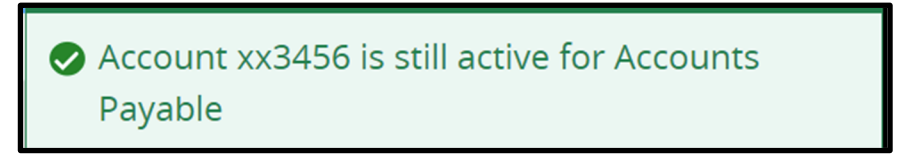

You will update the Accounts Payable Deposit account after you enter the Proposed Pay Distribution account.

### Step 2 – Add the New Proposed Pay Distribution (Payroll) account

Under Proposed Pay Distribution click "Add New"

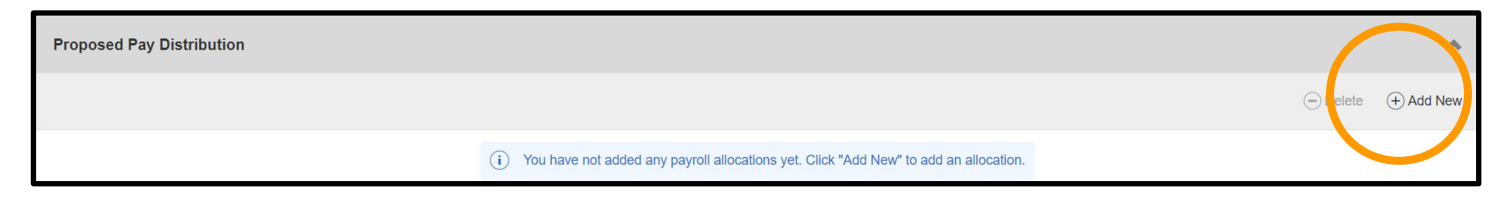

| Add Payroll Allocation                                                           | × |
|----------------------------------------------------------------------------------|---|
| Choose an option:                                                                |   |
| <ul> <li>Create from existing account information</li> <li>Create new</li> </ul> |   |

Gather your account information. It is **VERY IMPORTANT** that you enter correct information. If you are in doubt, contact your bank.

You can find your routing number and account number on your personal check or deposit slip:

| PERSONAL CHECK                                                                                                    | DEPOSIT SLIP |
|----------------------------------------------------------------------------------------------------|--------------|
| YOUR NAME     123       1234 Main Street     Date       Anywhere, OH 00000     Date       PAY TO THE     \$       ORDER OF     \$       DOLLARS       NUMBER     NUMBER |              |

Enter your account information.

| Bank Routing Number (i) | Bank Routing Number is also called the ABA number<br>that is used to identify the bank you want the deposit                                                           |
|-------------------------|----------------------------------------------------------------------------------------------------|
| Bank Routing Number     | to go to. This is the first 9 digits listed on the bottom<br>of your personal check or direct deposit slip. Some<br>banks have different routing numbers for checking |
| Bank Name               | and savings accounts. If you are unsure, contact your bank.                                                                                                    |
|                         | Your Bank Name will populate when you enter your<br>Bank Routing Number. Verify the bank name is<br>correct.                                                          |

### Account Number

### i

## Verify Account Number

Account Number

## Verify Account Number

Your account number is the actual number linked to your account. This is not your debit card number. If you are unsure, contact your bank.

| Account Type  | Select the type of account (Checking or Savings).                                           |
|---------------|---------------------------------------------------------------------------------------------|
| Select a Type | It is important that you verify the Bank Routing<br>Number is correct for the account type. |

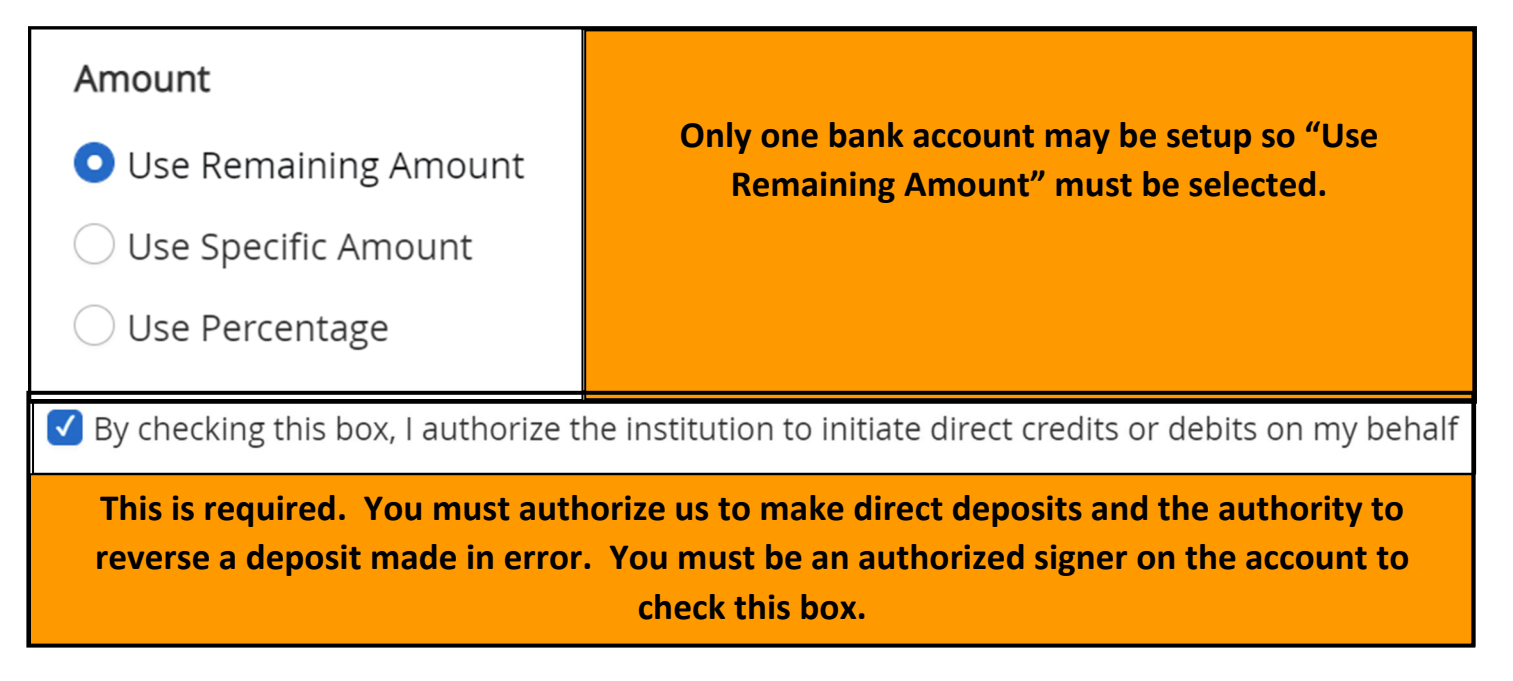

Click "Save New Deposit"

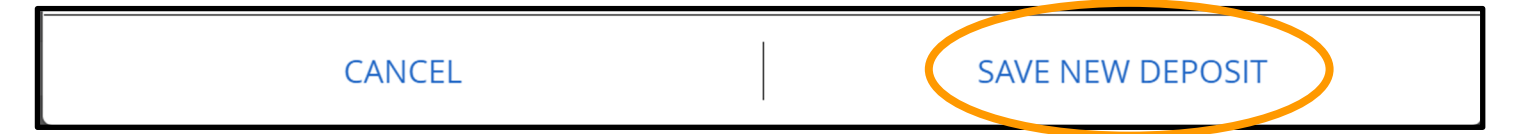

# Step 3 - Review the new bank account information listed under the Proposed Pay Distribution

| Proposed Pay Distribution |                |                |              |             |          |                            |           |
|---------------------------|----------------|----------------|--------------|-------------|----------|----------------------------|-----------|
|                           |                |                |              |             |          | <ul> <li>Delete</li> </ul> | + Add New |
| Bank Name                 | Routing Number | Account Number | Account Type | Amount      | Priority | Net Pay Distribution       | Status    |
| BANK SNB                  | xxxxx1437      | xxxxx4321      | Savings 🗸    | Remaining V | 1 🗸      | \$1,000.00                 | Active    |
|                           |                |                |              |             |          | Total Net Pay \$1,000.00   | D         |

### UPDATE THE ACCOUNTS PAYABLE DEPOSIT ACCOUNT INFORMATION

#### Step 4 – Delete the current Accounts Payable Deposit account

If you have not previously set up an account, you will not have an account to delete. Skip this step.

Under Accounts Payable Deposit, check the box next to the account and click "delete"

| Accounts Payable Deposit |                |                | $\left( \right)$ | ~                  |
|--------------------------|----------------|----------------|------------------|--------------------|
|                          |                |                |                  | Velete (+) Add New |
| Dame Name                | Routing Number | Account Number | Account Type     | Status             |
| JPMCRGAN CHASE BANK, NA  | xxxxx0648      | xx3456         | Checking V       | Active             |

A pop-up message will confirm you want to delete the information. Click "delete".

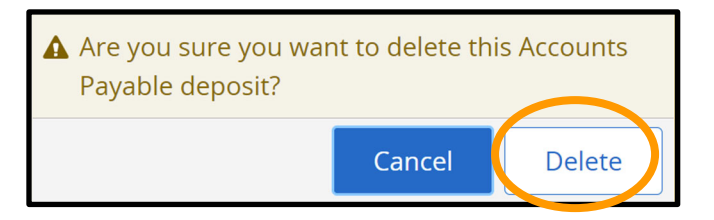

# Step 5 – Add the New Proposed Pay Distribution (Payroll) account as the Accounts Payable Deposit account

Under Accounts Payable Deposit, click "Add New"

| Accounts Payable Deposit | $\frown$           |
|--------------------------|--------------------|
|                          | Delete     Add New |
|                          |                    |

The Add Accounts Payable Deposit page will open. Choose "Create from existing account information". Select the one available account (the Proposed Pay Distribution account).

NOTE: Although, the system will allow you to enter an account that is different from the Proposed Pay Distribution account, creating a new account here may result in delays in payments.

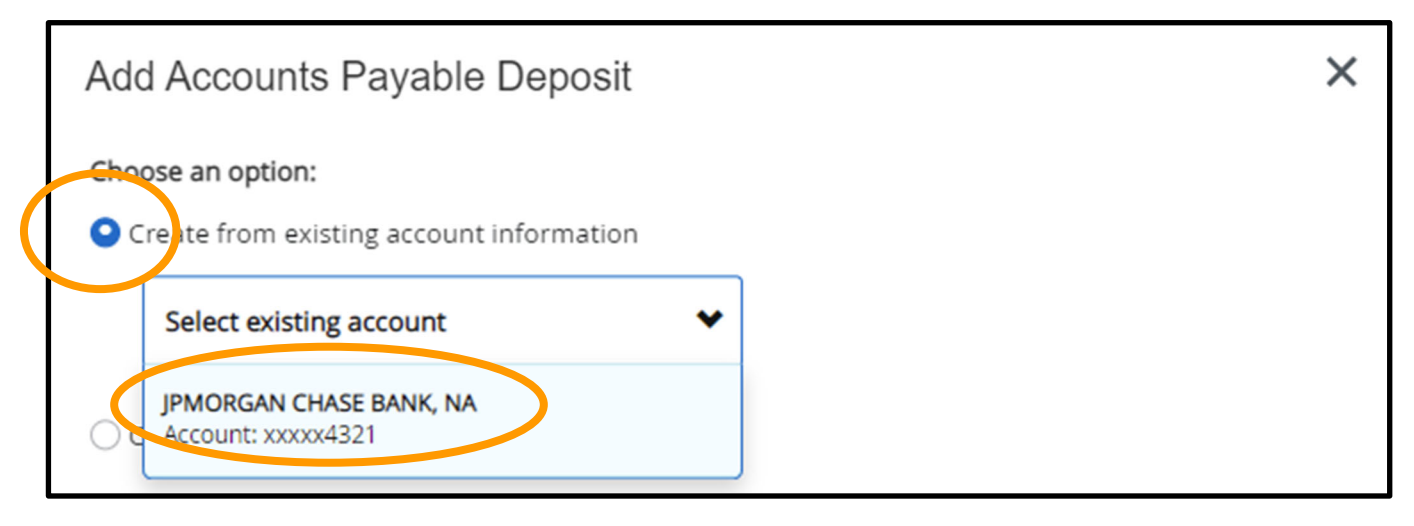

Check the box to authorize the Accounts Payable Deposit account.

By hecking this box, I authorize the institution to initiate direct credits or debits on my behalf

Click "Save New Deposit"

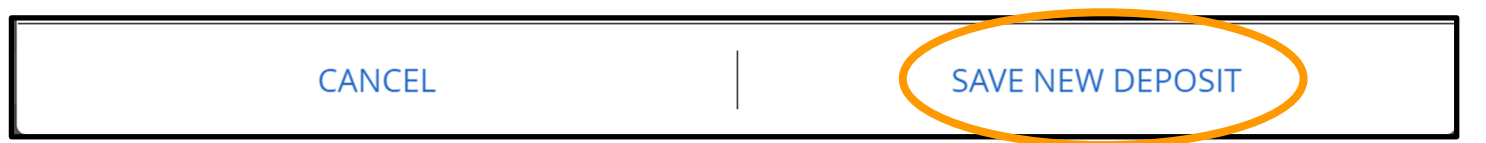

### **Step 6 – Verify the Accounts Payable Deposit account information**

The Accounts Payable Deposit account information should list the same information as the Proposed Pay Distribution account.

| Accounts Payable Deposit |                |                |              | ^                             |
|--------------------------|----------------|----------------|--------------|-------------------------------|
|                          |                |                |              | Delete     Delete     Add New |
| Bank Name                | Routing Number | Account Number | Account Type | Status                        |
| JPMORGAN CHASE BANK, NA  | xxxxxx0648     | 30000/4321     | Savings 🗸    | Active                        |

### Step 7 – One last look

Close Banner tab

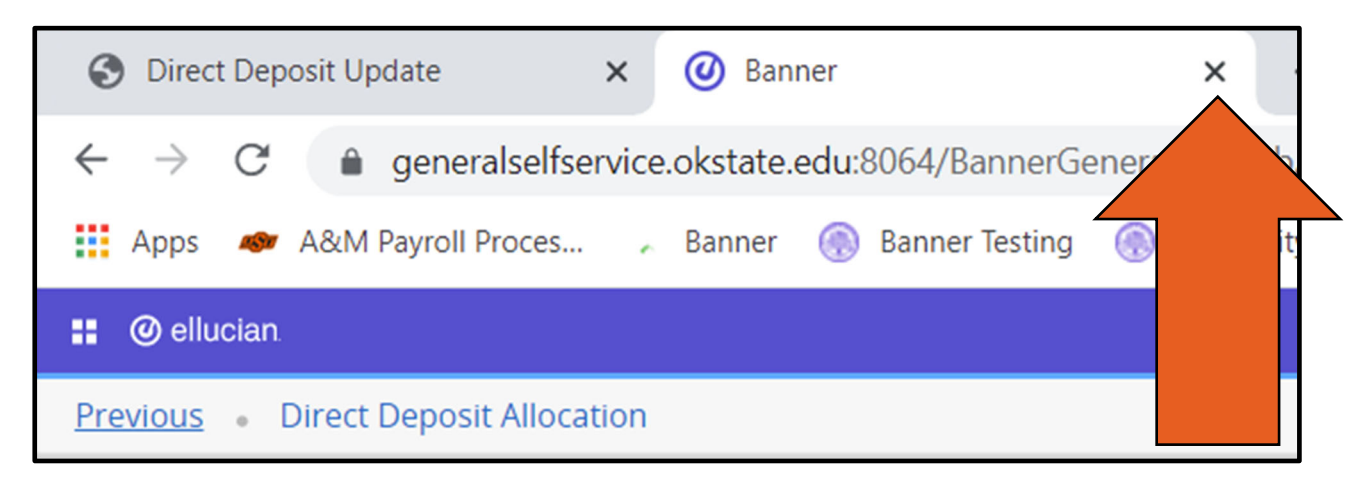

**Click Review Direct Deposit Allocation** 

| Self Service                                                                                         |                                                                                                    |  |  |  |  |  |  |  |  |  |
|----------------------------------------------------------------------------------------------------|----------------------------------------------------------------------------------------------------|--|--|--|--|--|--|--|--|--|
|                                                                                                    | PERSONAL INFORMATION EMPLOYEE FINANCE EMPLOYEE DASHBOARD PROXY ACCESS 9                                         |  |  |  |  |  |  |  |  |  |
|                                                                                                    | Direct Deposit Update                                                                                           |  |  |  |  |  |  |  |  |  |
| Only one account may be used for both Pay Distribution Account and Accounts Payable Deposit Account. |                                                                                                    |  |  |  |  |  |  |  |  |  |
|                                                                                                    | Please enter the same account for the Pay Distribution account and the Accounts Payable Deposit account.        |  |  |  |  |  |  |  |  |  |
|                                                                                                    | Entering different Pay Distribution account and Accounts Payable Deposit account information may delay payment. |  |  |  |  |  |  |  |  |  |
|                                                                                                    | Directions for completing direct deposit information.                                                           |  |  |  |  |  |  |  |  |  |
|                                                                                                    | Undate Direct Deputition                                                                                        |  |  |  |  |  |  |  |  |  |
|                                                                                                    | Review Direct Deposit Allocation                                                                                |  |  |  |  |  |  |  |  |  |
|                                                                                                    |                                                                                                    |  |  |  |  |  |  |  |  |  |

Review the updated information

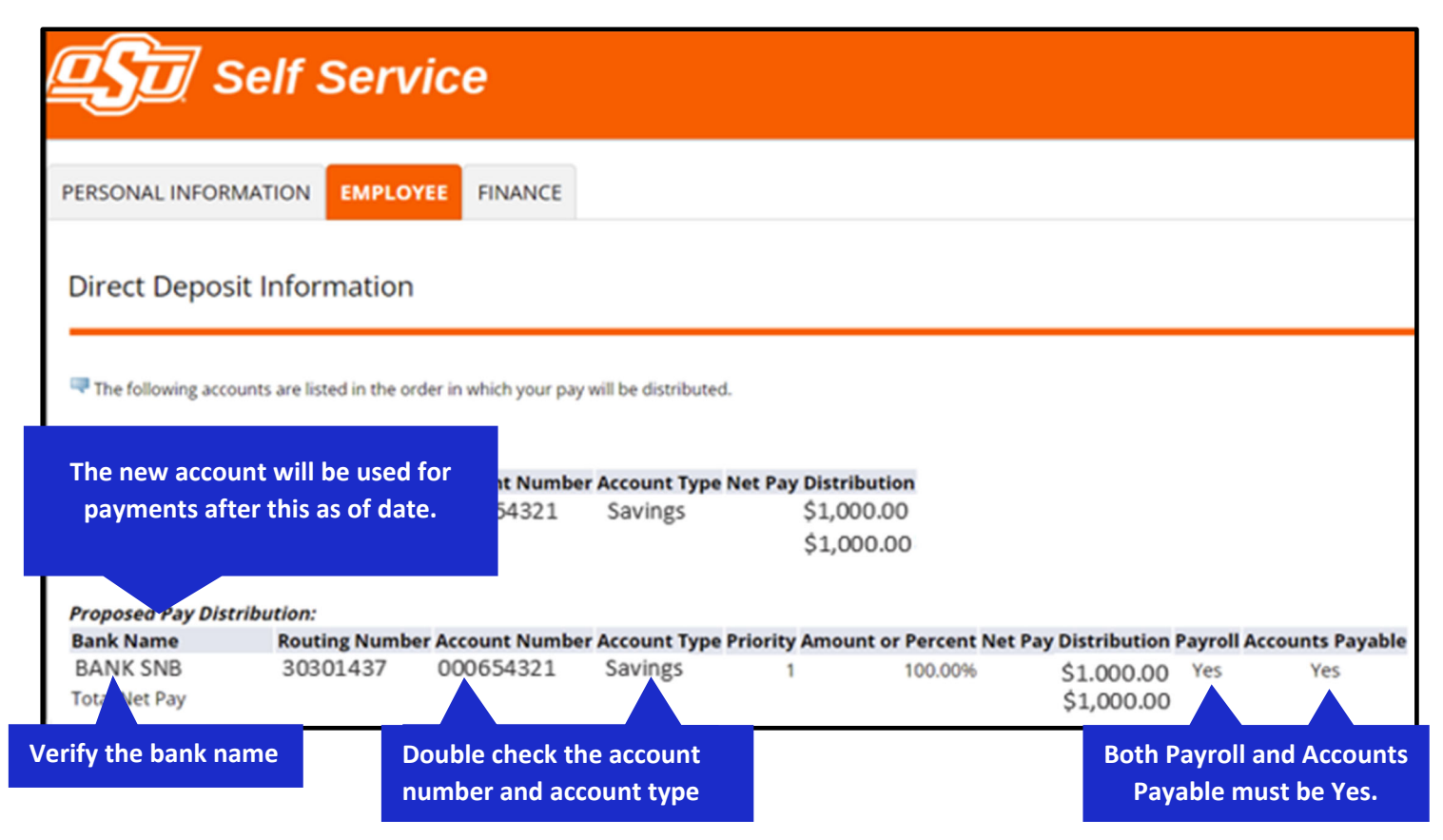

NOTE: Your banking information may show on 2 lines.

|               | Proposed Pay Distr | ibution:       |                |                |                   |                   |                       |              |             |
|---------------|--------------------|----------------|----------------|----------------|-------------------|-------------------|-----------------------|--------------|-------------|
| Verify bank   | Bank Name          | Routing Number | Account Number | Account Type P | riority Amount or | r Percent Net Pay | <b>Distribution P</b> | ayroll Accou | nts Payable |
|               | BANK SNB           | 30301437       | 000654321      | Savings        | 1                 | 100.00%           | \$1.000.00            | Yes          | No          |
| information - | BANK SNB           | 30301437       | 000654321      | Savings        | 1                 | 100.00%           |                       | No           | Yes         |
| is the same   | Total Net Pay      |                |                |                |                   |                   | \$1,000.00            |              |             |
| on hoth       |                    |                |                |                |                   |                   |                       |              |             |
| on both       |                    |                |                |                |                   |                   |                       |              |             |
| lines         |                    |                |                |                |                   |                   |                       |              |             |

If everything is correct your direct deposit is setup and ready to be used on the next available pay day.